# PROCEDURA DI IMMATRICOLAZIONE AI SENSI DELL'ART. 7 DEL BANDO DI AMMISSIONE (D.R. del 05 marzo 2025, n. 115) Percorsi Universitari Abilitanti di Formazione Iniziale Insegnanti da 60/30 CFU – A.A. 2024/2025

1. ACCESSO ALLA PIATTAFORMA. Si può effettuare dal sito <u>https://www.unitus.it/- Portale studente</u> inserendo le credenziali utilizzate all'atto di preiscrizione

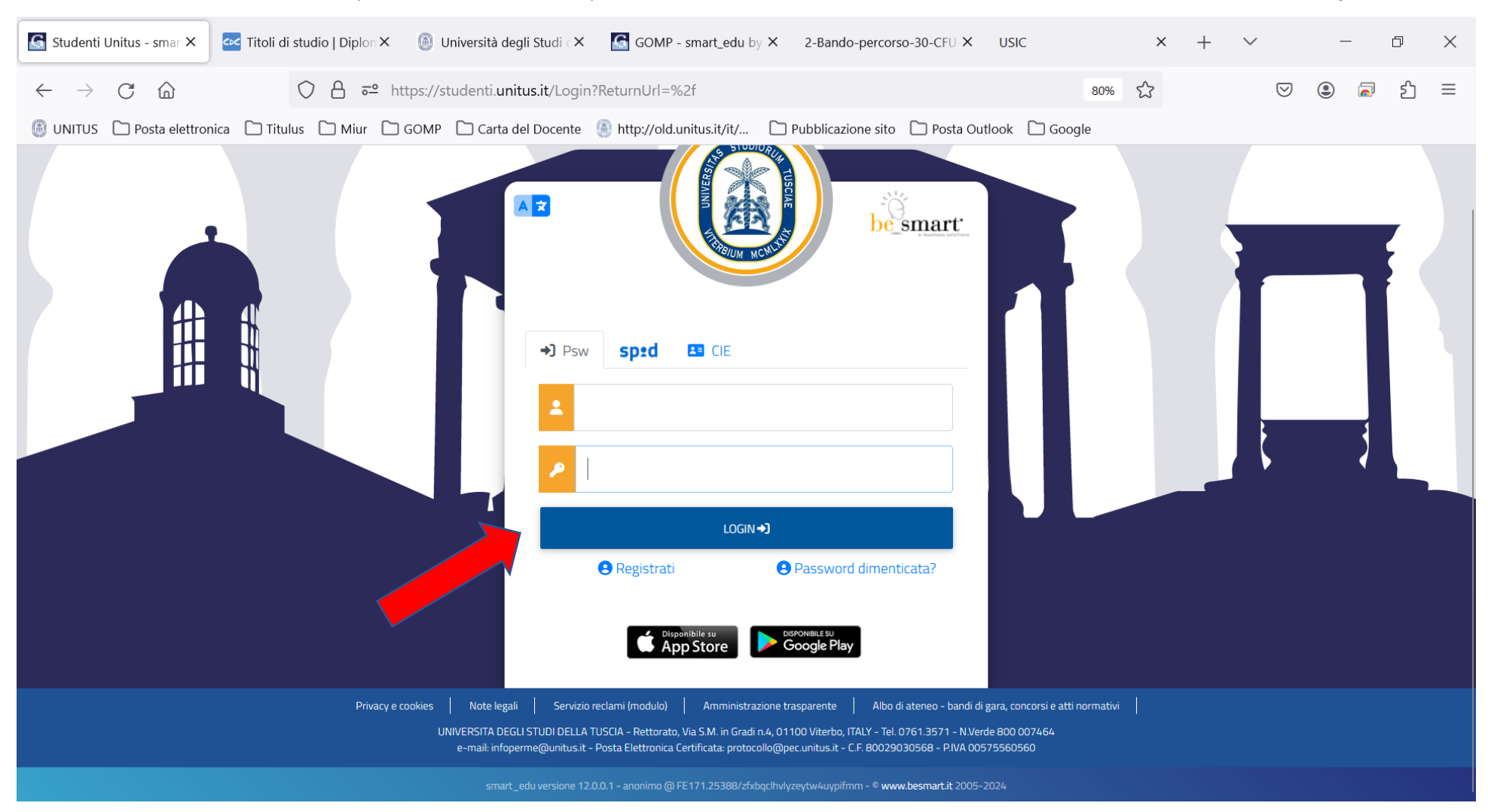

Qualora non si dovessero ricordare le credenziali, contattare la mail 60cfu@unitus.it

## 2. Nella schermata contraddistinta dal vostro nome e cognome cliccare "IMMATRICOLAZIONI E TEST DI INGRESSO"

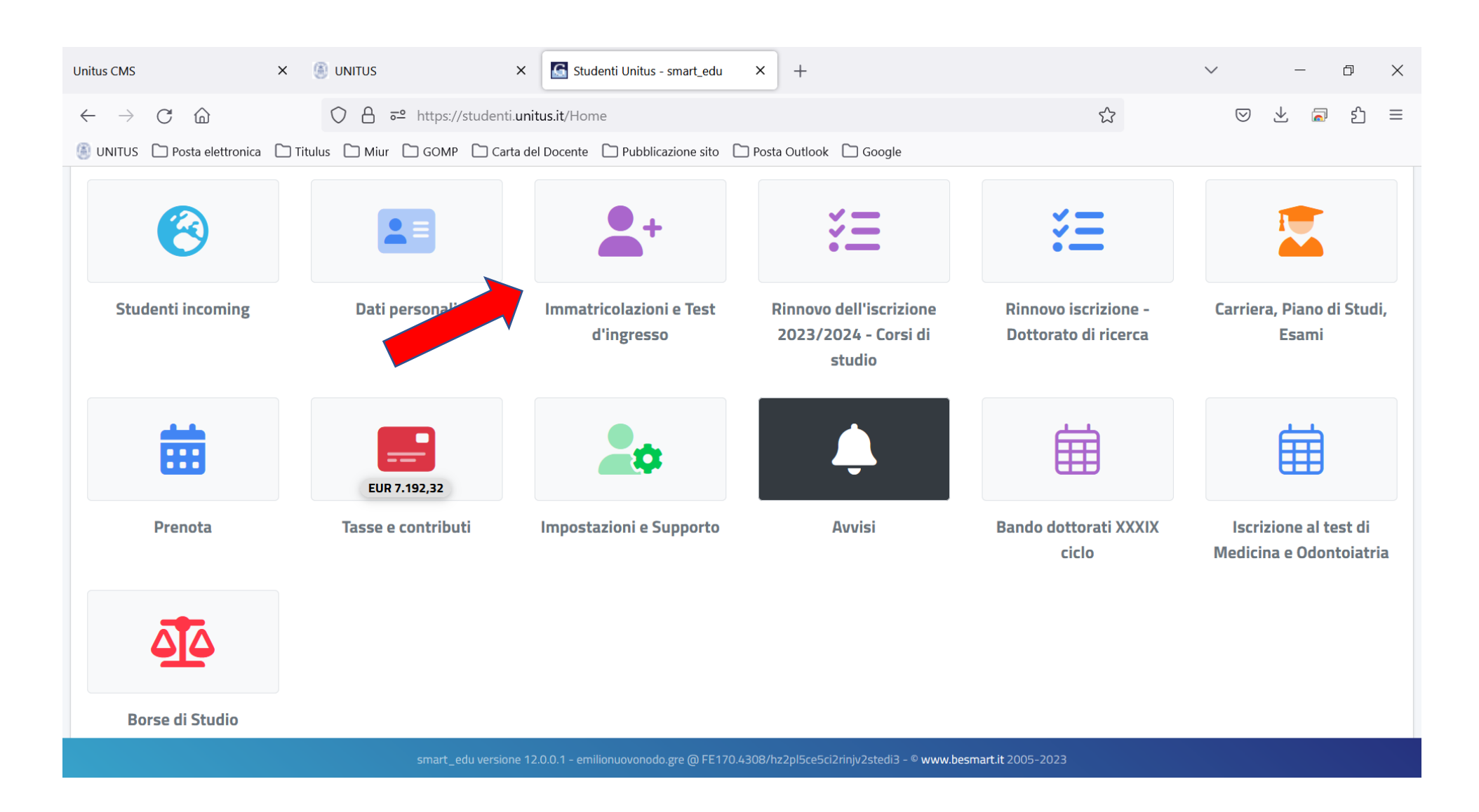

## 3. Cliccare sull'icona "PERCORSO ABILITANTI 60/30 CFU"

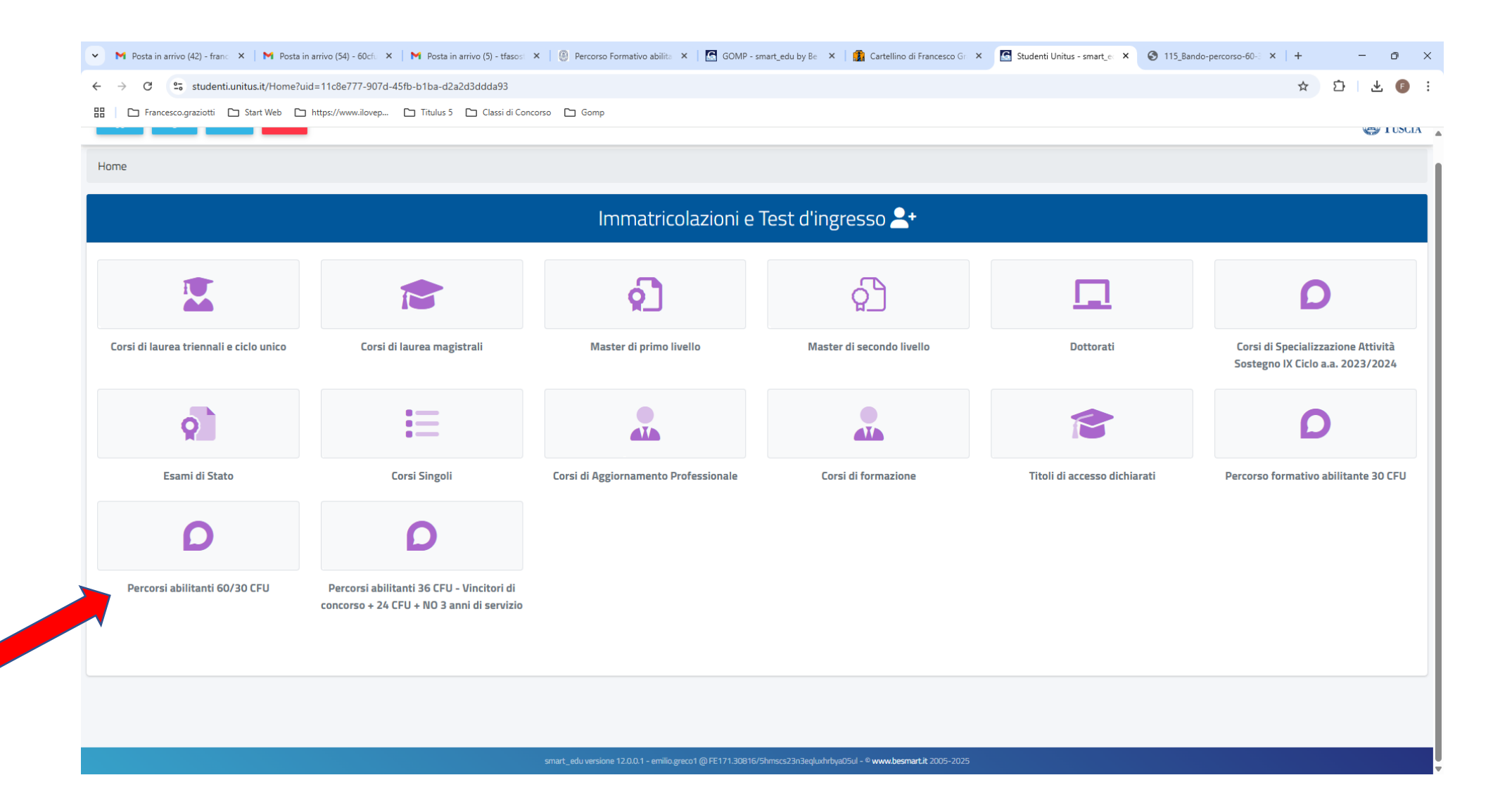

# 4. Cliccare su "IMMATRICOLAZIONE 60 CFU"

| 🐲 Percorsi abilitanti 30 e 60 CFU, ch 🗙        | ট Allegato B - Linee guida per il ri∝ ×                                                                                                    | DR-approvazione-atti-percorsi-30 | 0-e-6× Studenti Unitus - smart_edu × | + | $\checkmark$ |          | _ | Ð          | ×     |  |  |  |  |
|------------------------------------------------|----------------------------------------------------------------------------------------------------|----------------------------------|--------------------------------------|---|--------------|----------|---|------------|-------|--|--|--|--|
| $\leftarrow$ $\rightarrow$ C $\textcircled{m}$ | O A                                                                                                    | •                                | . €                                  |   | பி           | $\equiv$ |   |            |       |  |  |  |  |
| 🝈 UNITUS 🗋 Posta elettronica 🗋 T               | 🚳 UNITUS 🗋 Posta elettronica 🗋 Titulus 🗋 Miur 🗋 GOMP 🗋 Carta del Docente 🙆 http://old.unitus.it/it/ 🗋 Pubblicazione sito 🗋 Posta Outlook 🗋 Google |                                  |                                      |   |              |          |   |            |       |  |  |  |  |
| ۰ 🗈 د                                          |                                                                                                    |                                  |                                      |   |              |          |   | <b>Ø</b> 1 | USCIA |  |  |  |  |
| Home > Immatricolazioni e Test d'ingresso      |                                                                                                    |                                  |                                      |   |              |          |   |            |       |  |  |  |  |
|                                                | Percorsi abilitanti 60/30 CFU 🖸                                                                                                    |                                  |                                      |   |              |          |   |            |       |  |  |  |  |
| ŧ                                              | D                                                                                                    | D                                |                                      |   |              |          |   |            |       |  |  |  |  |
| Domanda di partecipazione                      | Immatricolazione 60 CFU                                                                                                    | Immatricolazione 30 CFU          |                                      |   |              |          |   |            |       |  |  |  |  |
|                                                |                                                                                                    |                                  |                                      |   |              |          |   |            |       |  |  |  |  |
|                                                |                                                                                                    |                                  |                                      |   |              |          |   |            |       |  |  |  |  |
|                                                |                                                                                                    |                                  |                                      |   |              |          |   |            |       |  |  |  |  |
|                                                |                                                                                                    |                                  |                                      |   |              |          |   |            |       |  |  |  |  |
|                                                |                                                                                                    |                                  |                                      |   |              |          |   |            |       |  |  |  |  |
|                                                |                                                                                                    |                                  |                                      |   |              |          |   |            |       |  |  |  |  |
|                                                |                                                                                                    |                                  |                                      |   |              |          |   |            |       |  |  |  |  |

5. Selezionare il percorso abilitante per il quale si intende effettuare l'immatricolazione (nel caso di idoneità su più percorsi ai sensi della normativa vigente, è necessario optare per uno soltanto) cliccando sulla "matitina corrispondente"

| ~ M      | Posta in arrivo (42) - franc X N Posta in arrivo (54) - 60cfc X N Posta in arrivo (5) - tfasost X 🥘 Percorso Formativo abilite X I 🔄 GOMP - smart_edu by Be X 👔 Cartellino di Francesco Gr X 🔝 Studenti Unite | is - smart_e × ③ 115_Bando-percorso-6 | D-3 ×   + | - 0     | ×   |  |  |  |  |  |  |  |
|----------|----------------------------------------------------------------------------------------------------|---------------------------------------|-----------|---------|-----|--|--|--|--|--|--|--|
| ← →      | C 25 studenti.unitus.it/NewRegistration?AccademicYear=2024/2025&TypeM=Percorso60Cfu                                                                                                    |                                       | \$        | D   ± 🖪 | ) : |  |  |  |  |  |  |  |
| 88       | 🗅 Francesco.graziotti 🗅 Start Web 🗅 https://www.ilovep 🗅 Titulus 5 🗅 Classi di Concorso 🗅 Gomp                                                                                                    |                                       |           |         |     |  |  |  |  |  |  |  |
| ()<br>() | Immatricolazione 60 CFU 🖸                                                                                                    |                                       |           |         |     |  |  |  |  |  |  |  |
|          | Denominazione                                                                                                    | Classe di laurea                      | Durata    |         |     |  |  |  |  |  |  |  |
|          | 60 CFU A01 DISEGNO E STORIA DELL'ARTE NELL'ISTRUZIONE SECONDARIA DI I E DI II GRADO                                                                                                    | DPCM60_60                             | 1 anni    |         |     |  |  |  |  |  |  |  |
|          | 60 CFU A11 DISCIPLINE LETTERARIE E LATINO                                                                                                    | DPCM60_60                             | 1 anni    |         |     |  |  |  |  |  |  |  |
|          | 60 CFU A12 DISCIPLINE LETTERARIE NEGLI ISTITUTI DI ISTRUZIONE SECONDARIA DI II GRADO                                                                                                    | DPCM60_60                             | 1 anni    | Z       |     |  |  |  |  |  |  |  |
|          | 60 CFU A13 DISCIPLINE LETTERARIE, LATINO E GRECO                                                                                                    | DPCM60_60                             | 127       |         | · . |  |  |  |  |  |  |  |
|          | 60 CFU A18 FILOSOFIA E SCIENZE UMANE                                                                                                    |                                       | 1 anni    |         |     |  |  |  |  |  |  |  |
|          | 60 CFU A21 GEOGRAFIA                                                                                                    | DPCM60_60                             | 1 anni    |         |     |  |  |  |  |  |  |  |
|          | 60 CFU A22 ITALIANO, STORIA, GEOGRAFIA NELLA SCUOLA SECONDARIA DI I GRADO                                                                                                    | DPCM60_60                             | 1 anni    |         |     |  |  |  |  |  |  |  |
|          | 60 CFU A28 MATEMATICA E SCIENZE                                                                                                    | DPCM60_60                             | 1 anni    |         | ·   |  |  |  |  |  |  |  |
|          | 60 CFU A31 SCIENZE DEGLI ALIMENTI                                                                                                    | DPCM60_60                             | 1 anni    | Ľ       |     |  |  |  |  |  |  |  |
|          | 60 CFU A46 SCIENZE GIURIDICO-ECONOMICHE                                                                                                    | DPCM60_60                             | 1 anni    |         | ,   |  |  |  |  |  |  |  |
|          | smart_edu versione 12.0.0.1 - emilio.greco1 @FE171.30816/5hmscs23n3eqluxhrbya05ul - © www.besmart.it 2005-2025                                                                                                |                                       |           |         |     |  |  |  |  |  |  |  |

## 6. Selezionare "Immatricolazione" e "Conferma"

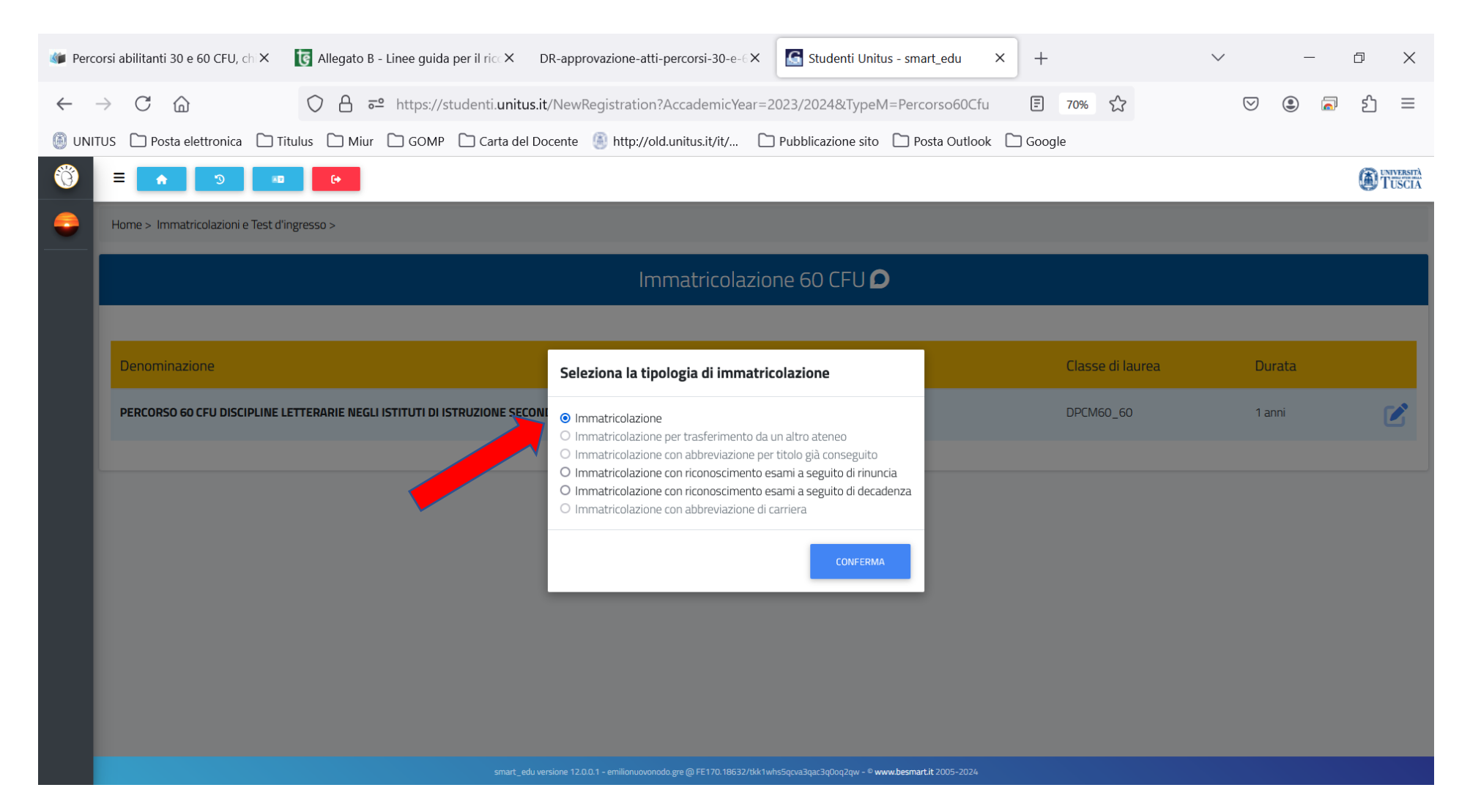

7. Si aprirà la finestra riepilogativa dell'Immatricolazione al Percorso Formativo Abilitante prescelto nella quale se posseduto ai fini dell'esenzione sarà necessario caricare il proprio certificato di invalidità superiore al 66% cliccando su "Altre Azioni". Se non posseduta cliccare su "Avanti" in fondo alla pagina

| Percorsi abilitanti 30 e 60 CFU, ch X 🔯 Allegato B - Linee guida per il rici X DR-approvazione-atti-percorsi-30-e-6X 💽 Studenti Unitus - smart_edu X + $-$ 🗇 X |  |  |  |  |  |  |  |  |  |  |  |  |  |
|----------------------------------------------------------------------------------------------------|--|--|--|--|--|--|--|--|--|--|--|--|--|
| ← → C ☆ ♦ = https://studenti.unitus.it/NewRegistration?AccademicYear=2023/2024&TypeM=Percorso60Cfu E 40% ☆ ♥ ④ ▲ ☆ ☆                                           |  |  |  |  |  |  |  |  |  |  |  |  |  |
| 🔋 UNITUS 🗋 Posta elettronica 🗋 Titulus 🗋 Miur 🗋 GOMP 🗋 Carta del Docente 🚇 http://old.unitus.it/it/ 🗋 Pubblicazione sito 🗋 Posta Outlook 🗋 Google              |  |  |  |  |  |  |  |  |  |  |  |  |  |
| Home > Immatricolazioni e Test d'ingresso >                                                                                                    |  |  |  |  |  |  |  |  |  |  |  |  |  |
| Immatricolazione 60 CFU 🖸                                                                                                    |  |  |  |  |  |  |  |  |  |  |  |  |  |
| Percorso formátivo abilitante 60 cfu                                                                                                    |  |  |  |  |  |  |  |  |  |  |  |  |  |
| Determinatore<br>PERCORSO 60 CPJ DISCIPLINE LETTERARIE NEGJI ISTITUTI DI ISTRUZIONE SECONDARIA DI II GRADO A12                                                 |  |  |  |  |  |  |  |  |  |  |  |  |  |
| Classe di luzza<br>DPCM60_60                                                                                                    |  |  |  |  |  |  |  |  |  |  |  |  |  |
| Durate legale<br>1 Anno/i                                                                                                    |  |  |  |  |  |  |  |  |  |  |  |  |  |
| Arno accelerito di pierre acceso ai sistema universitario nazionale<br>2023/2024 ~                                                                             |  |  |  |  |  |  |  |  |  |  |  |  |  |
| Estremi del titolo di accesso                                                                                                    |  |  |  |  |  |  |  |  |  |  |  |  |  |
|                                                                                                    |  |  |  |  |  |  |  |  |  |  |  |  |  |
| Dichiaration                                                                                                    |  |  |  |  |  |  |  |  |  |  |  |  |  |
| Di seguito è possibile inserire le dichiarazioni legate all'immatricolazione                                                                                   |  |  |  |  |  |  |  |  |  |  |  |  |  |
|                                                                                                    |  |  |  |  |  |  |  |  |  |  |  |  |  |
| AVIS<br>Autorizzazione al trasferimento dei propri dati personali all'AVIS                                                                                     |  |  |  |  |  |  |  |  |  |  |  |  |  |
|                                                                                                    |  |  |  |  |  |  |  |  |  |  |  |  |  |
| Dichiarazione di invalidità (opzionale)                                                                                                    |  |  |  |  |  |  |  |  |  |  |  |  |  |
| Attración -                                                                                                    |  |  |  |  |  |  |  |  |  |  |  |  |  |
| Nessuna Dicharazone Di Invalidità Inserita                                                                                                    |  |  |  |  |  |  |  |  |  |  |  |  |  |
| smart, edu serane 12.001 - emforma.exenda ya () (F17) 19312/64 het-Spacing: c)pt-pt-v * www.barrant 2.005-004                                                  |  |  |  |  |  |  |  |  |  |  |  |  |  |

### 8. LA PIATTAFORMA GENERERA' IL RIEPILOGO DELLE INFORMAZIONI INSERITE SE CORRETTE CLICCARE SU "AVANTI" ALTRIMENTI SU "INDIETRO".

| 4-All.9-Valutazione-titoli-scuola-sec-II X     | GOMP - smart_edu by Be Smart - X Studenti Unitus - smart_edu X +                                                                                                    | $\sim$                          | – 0 X    |  |  |  |  |  |  |  |  |  |  |
|------------------------------------------------|----------------------------------------------------------------------------------------------------|---------------------------------|----------|--|--|--|--|--|--|--|--|--|--|
| $\leftarrow$ $\rightarrow$ C $\textcircled{a}$ | 🔿 🖞 🗝 https://studenti. <b>unitus.it</b> /NewRegistration?AccademicYear=2023/2024&TypeM=Percorso60CI 🗐 60% 🏠                                                                                                    | $\bigtriangledown$ $\checkmark$ | ම 🗟 දු = |  |  |  |  |  |  |  |  |  |  |
| 🝈 UNITUS 🗋 Posta elettronica 🗋                 | 🔋 UNITUS 🗋 Posta elettronica 🗋 Titulus 🗋 Miur 🗋 GOMP 🗋 Carta del Docente 🙆 http://old.unitus.it/it/ 🗋 Pubblicazione sito 🗋 Posta Outlook 🗋 Google                                                                                                    |                                 |          |  |  |  |  |  |  |  |  |  |  |
|                                                | ) Immatricolazione 60 CFU <b>D</b>                                                                                                    |                                 |          |  |  |  |  |  |  |  |  |  |  |
| -                                              |                                                                                                    | ]                               |          |  |  |  |  |  |  |  |  |  |  |
|                                                | DOMANDA DI IMMATRICOLAZIONE<br>EMILIONUOVONOD GRECO<br>GRCMNV69H10C351Q<br>Nato a CATANIAI (CATANIA) 10/06/1968<br>Nazione di nascita Italia<br>Residente in Via Mulini a vento s.n. 95100 CATANIA[CT)<br>Domicilato in Via Mulini a vento s.n. 95100 CATANIA[CT)<br>Telefono 00095312258<br>Email gomp@besmart.it<br>Celiulare 33333312570<br>CHIEDE<br>Itimmatricolazione al corso PERCORSO 60 CFU DISCIPLINE LETTERARIE NEGLI ISTITUTI DI ISTRUZIONE SECONDARIA DI II GRADO A12 DPCM60_60<br>DICHIARA<br>• Diploma studente<br>Istituto: LC "MARIO CUTELLI" Titolo: CLASSICO Voto: 58/60 Anno conseguimento: 1985<br>Idati personali saranno trattati nel rispetto delle norme di legge sulla privacy (art. 13 del Regolamento UE 2016/679 e art. 13 del D. Lgs. 196/2003 e ss.mm.ii.) |                                 |          |  |  |  |  |  |  |  |  |  |  |
|                                                | INDIETRO AVANTI                                                                                                    |                                 |          |  |  |  |  |  |  |  |  |  |  |
|                                                |                                                                                                    |                                 |          |  |  |  |  |  |  |  |  |  |  |
|                                                |                                                                                                    |                                 |          |  |  |  |  |  |  |  |  |  |  |

## 9. SI APRIRA' LA PAGINA CONCLUSIVA CON IL RIEPILOGO DELLA DOMANDA DI IMMATRICOLAZIONE CHE SI PUO' DECIDERE SE INVIARLA AL PROPRIO INDIRIZZO EMAIL OPPURE STAMPARLA DIRETTAMENTE

| 4-All.9-Valutazione-titoli-scuola-sec-II × GG GOMP - smart_edu by Be Smart - × GS Studenti Unitus - smart_edu × +                                                                                                    | $\sim$       | _  | đ | × |  |  |  |  |  |  |  |  |  |
|----------------------------------------------------------------------------------------------------|--------------|----|---|---|--|--|--|--|--|--|--|--|--|
| ← → C ŵ O A 5 <sup>a</sup> https://studenti.unitus.it/NewRegistration?AccademicYear=2023/2024&TypeM=Percorso60CI E 60% ☆ ♥ ½ ② <sup>1</sup>                                                                                                    |              |    |   |   |  |  |  |  |  |  |  |  |  |
| 🚳 UNITUS 🗋 Posta elettronica 🗋 Titulus 🗋 Miur 🗋 GOMP 🗋 Carta del Docente 🎒 http://old.unitus.it/it/ 🗋 Pubblicazione sito 🗋 Posta Outlook 🗋 Google                                                                                                    |              |    |   |   |  |  |  |  |  |  |  |  |  |
| When the second second seco |              |    |   |   |  |  |  |  |  |  |  |  |  |
| Immatricolazione 60 CFU 🔎                                                                                                    |              |    |   |   |  |  |  |  |  |  |  |  |  |
| La domanda di immatricolazione è stata inviata con successo il giorno 18/07/2024 alle ore 12:06, con numero di invio 8090386.60 e codice di autentica 5252737860869F1C3FC426C36860DA758E57865742A32C2F968                                                                                                    | BBA4E627ADEB | A8 |   |   |  |  |  |  |  |  |  |  |  |
|                                                                                                    |              |    |   |   |  |  |  |  |  |  |  |  |  |
|                                                                                                    |              |    |   |   |  |  |  |  |  |  |  |  |  |
|                                                                                                    |              |    |   |   |  |  |  |  |  |  |  |  |  |
|                                                                                                    |              |    |   |   |  |  |  |  |  |  |  |  |  |
|                                                                                                    |              |    |   |   |  |  |  |  |  |  |  |  |  |
|                                                                                                    |              |    |   |   |  |  |  |  |  |  |  |  |  |
|                                                                                                    |              |    |   |   |  |  |  |  |  |  |  |  |  |
|                                                                                                    |              |    |   |   |  |  |  |  |  |  |  |  |  |

### 10. PER GENERARE IL PAGAMENTO NECESSARIO AL PERFEZIONAMENTO DELL'IMMATRICOLAZIONE CLICCARE SULL'ICONA "HOME"

| 4-All.9-Valutazione-titoli-scuola-sec-II X                                                                                                    | GOMP - smart_edu by Be Smart - X Studenti Unitus - smart_edu X       | +                                              | $\sim$             |              | _ | - D | ) ×  |  |  |  |  |
|----------------------------------------------------------------------------------------------------|----------------------------------------------------------------------|------------------------------------------------|--------------------|--------------|---|-----|------|--|--|--|--|
| $\leftarrow$ $\rightarrow$ C $\textcircled{a}$                                                                                                    | O A = https://studenti.unitus.it/NewRegistration?AccademicYear=      | 2023/2024&TypeM=Percorso60C 🗐 60% 🏠            | $\bigtriangledown$ | $\checkmark$ | ۲ |     | රු ≡ |  |  |  |  |
| 🝈 UNITUS 🗋 Posta elettronica 🗋                                                                                                    | Titulus 🗋 Miur 🗋 GOMP 🗋 Carta del Docente 🛞 http://old.unitus.it/it/ | ] Pubblicazione sito 🛛 Posta Outlook 🗋 Google  |                    |              |   |     |      |  |  |  |  |
| 🔞 💶 🐽 💿 🚥                                                                                                    |                                                                      |                                                |                    |              |   |     |      |  |  |  |  |
| Home > Immatricolazioni e Test d'ingre                                                                                                    | fis me > Immatricolazioni e Test d'ingresso >                        |                                                |                    |              |   |     |      |  |  |  |  |
| Immatricolazione 60 CFU 🔎                                                                                                    |                                                                      |                                                |                    |              |   |     |      |  |  |  |  |
| La domanda di immatricolazione è stata inviata con successo il giorno 18/07/2024 alle ore 12:06, con numero di invio 8090386.60 e codice di autentica 5252737860869F1C3FC426C36B60DA758E57865742A32C2F96BBA4E627ADEBA8 |                                                                      |                                                |                    |              |   |     |      |  |  |  |  |
|                                                                                                    | INVIA PER MAIL SCARICA LA RICEVUTA                                   |                                                |                    |              |   |     |      |  |  |  |  |
|                                                                                                    | strast, educations 12001, emilian according to 011                   | mychdydfaellyniand - 2 www.kazmark 8 2005-2024 |                    |              |   |     |      |  |  |  |  |

#### 12. CLICCARE SU "TASSE E CONTRIBUTI"

| File | Modifica Visualizza                                                                                                    | Cronologia     | Segnalibri Str    | umenti Aiuto                             |                 |                                           |                               |                              |               |                     |            |                    | •         |
|------|----------------------------------------------------------------------------------------------------|----------------|-------------------|------------------------------------------|-----------------|-------------------------------------------|-------------------------------|------------------------------|---------------|---------------------|------------|--------------------|-----------|
| (3)  |                                                                                                    |                | ti Unitus - CX    | registration 5654                        | e868(X M        | Posta in arrivo (9) - X                   | 💽 Mail - marika ro            | esi X Unitus (               | rms ×         |                     | rostaX G   | GOMP - smart ed    |           |
|      |                                                                                                    | Jan Stadent    |                   | -0.1.1.1.1.1.1.1.1.1.1.1.1.1.1.1.1.1.1.1 |                 |                                           |                               | aar ve onicus e              |               | oninos ina.         | ~          |                    |           |
| Ś    | ← → C @     ♥ 🗄 == https://studenti.unitus.it/Home     80% ☆       © Grade © Units     © Nume desi di secondo     © Nume desi di secondo     © Nume desi di secondo |                |                   |                                          |                 |                                           |                               |                              |               |                     |            |                    |           |
|      |                                                                                                    |                |                   | ove classi di concor.                    |                 |                                           |                               |                              |               |                     | intuitus - | rormazione dei per | NIVERSITÀ |
|      |                                                                                                    |                |                   |                                          |                 |                                           |                               |                              |               |                     |            |                    | LIRCIA    |
| ÷    | Home                                                                                                    |                |                   |                                          |                 |                                           |                               |                              |               |                     |            |                    |           |
|      |                                                                                                    |                |                   |                                          |                 | Emili                                     | o Greco                       |                              |               |                     |            |                    |           |
|      |                                                                                                    |                |                   |                                          |                 |                                           |                               |                              |               |                     |            |                    |           |
|      |                                                                                                    | <b>L</b>       |                   |                                          | žΞ              | ž.                                        | ≡                             |                              |               |                     | <b>苗</b>   |                    |           |
|      | Dati personali                                                                                                    |                | Immatrico<br>d'ir | olazioni e Test<br>ngresso               | Rinnovo de<br>C | ll'iscrizione 2021/22 -<br>orsi di studio | Rinnovo iscrizio<br>Dottorato | ne 2021/2022 -<br>di ricerca | Carriera, Pia | ano di Studi, Esami |            | Prenota            |           |
|      | ====                                                                                                    |                |                   | •                                        |                 | ¢                                         | Ē                             | <b>à</b>                     |               |                     |            |                    |           |
|      | Tasse e contribu                                                                                                    | ıti            | Impostazi         | oni e Supporto                           |                 | Avvisi                                    | Bando dottora                 | ati XXXVII ciclo             |               |                     |            |                    |           |
|      |                                                                                                    |                |                   |                                          |                 |                                           |                               |                              |               |                     |            |                    |           |
|      |                                                                                                    |                |                   |                                          |                 |                                           |                               |                              |               |                     |            |                    |           |
|      |                                                                                                    |                |                   |                                          |                 |                                           |                               |                              |               |                     |            |                    |           |
|      |                                                                                                    |                |                   |                                          |                 |                                           |                               |                              |               |                     |            |                    |           |
|      |                                                                                                    |                |                   |                                          |                 |                                           |                               |                              |               |                     |            |                    |           |
|      |                                                                                                    |                |                   |                                          |                 |                                           |                               |                              |               |                     |            |                    |           |
|      |                                                                                                    |                |                   |                                          |                 |                                           |                               |                              |               |                     |            |                    |           |
|      |                                                                                                    |                |                   | 2024.0                                   |                 |                                           |                               | D www.bestpart.it            | 2005-2021     |                     |            |                    | -         |
| Java | Ascript:swipeRedirect(//N                                                                                                    | VewEnrollment? | AccademicVea      | r=2021&msection=                         |                 | rent=1eb3e5d5-2d0a-4                      | c5b-812a-9b8fa9a8d45          | a');                         | <u> </u>      | °C Nuvoloso 📴       | 🔁 📾 다»)    | 门, 117 ITA 17:5    | 50 📮      |
|      |                                                                                                    |                |                   |                                          |                 |                                           |                               |                              |               |                     |            |                    |           |

#### 13. CLICCARE SU "PAGAMENTI"

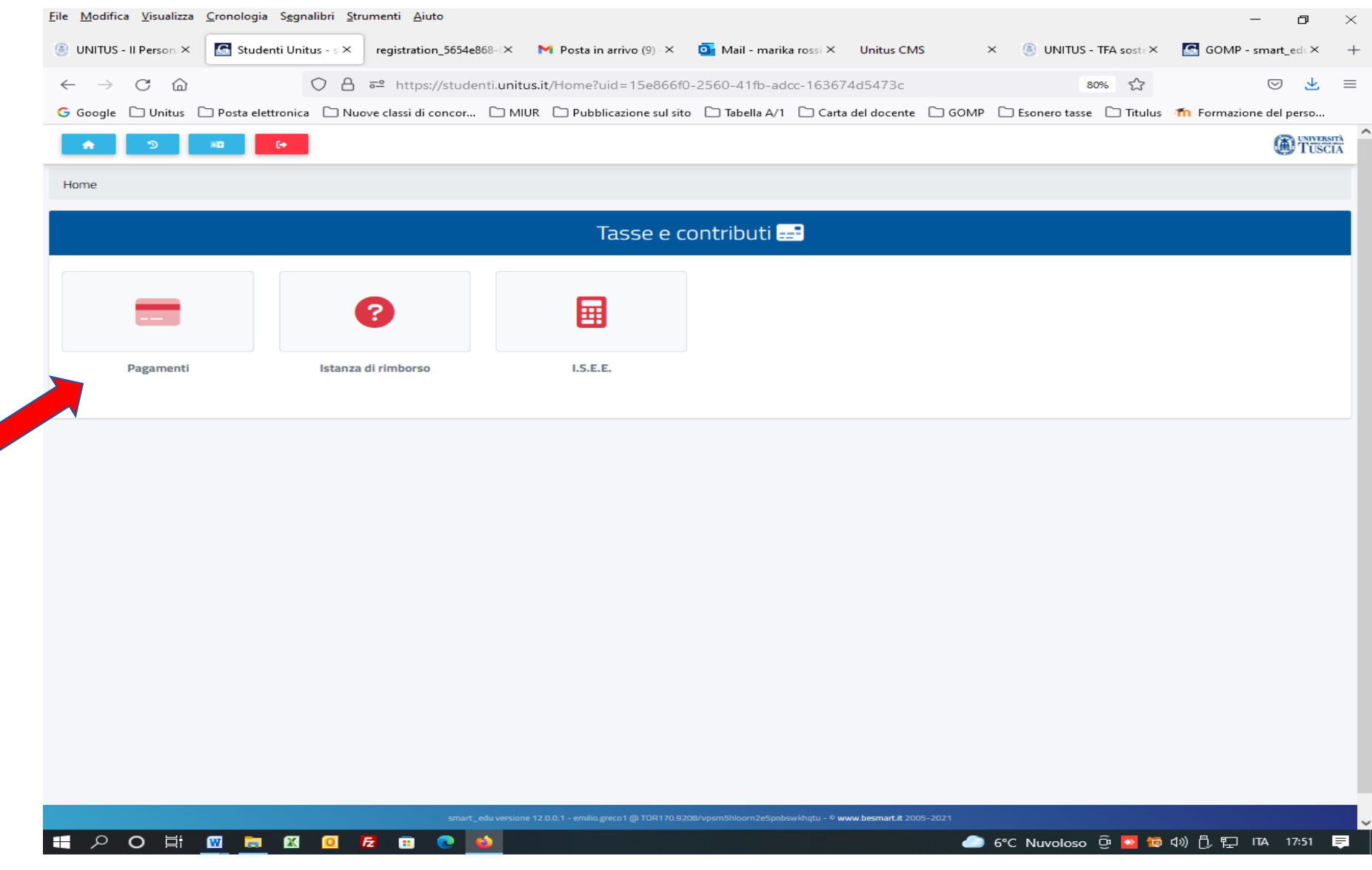

#### 14. FLAGGARE "ISCRIZIONE PRIMA RATA PERCORSO 60 CFU" E SCARICARE IL RELATIVO AVVISO DI PAGAMENTO SCEGLIENDO UNA DEI 2 METODI DI PAGAMENTO PROPOSTI

| G Student                | i Unitus - : | smart_edu                                   | × AI                          | UTOCERTIFIC               | AZIONE-REQ      | UISITI-DI-/X         | 🗠 Titol      | li di studio | Diplomi, laure       | ee, ti 🗙 🛛 🔞        | Università deg       | gli Studi della Tuscia X | +        |     | $\sim$             |     | _        | đ | × |
|--------------------------|--------------|---------------------------------------------|-------------------------------|---------------------------|-----------------|----------------------|--------------|--------------|----------------------|---------------------|----------------------|--------------------------|----------|-----|--------------------|-----|----------|---|---|
| $\leftarrow \rightarrow$ | C            | <u></u>                                     |                               |                           | https://        | studenti. <b>uni</b> | tus.it/Taxes | 5            |                      |                     |                      | Ē                        | 70% 🖒    |     | $\bigtriangledown$ | ⊻ ( |          | ර | ≡ |
| 🚳 unitus                 | D Pos        | ta elettronica                              | 🗋 Titulu                      | us 🗋 Miur                 | GOMP            | 🗋 Carta d            | el Docente   | 🖲 http:/     | //old.unitus.it/it   | / 🗋 Publ            | olicazione sito      | Desta Outlook            | 🗋 Google |     |                    |     |          |   |   |
| Ö                        |              | 71 Quarta rat<br>2023/2024                  | a iscrizione                  | !                         |                 |                      |              |              |                      |                     |                      | 394,37                   | 30/06/20 | 024 | pagoPA             |     | ↓        | 1 |   |
| -                        |              | 71 Quarta rat<br>2023/2024                  | a iscrizione                  | !                         |                 |                      |              |              |                      |                     |                      | 394,37                   | 30/06/20 | )24 | pagoPA             |     | ↓        | 1 |   |
|                          |              | <b>61 Terza rata</b><br>2023/2024           | iscrizione                    |                           |                 |                      |              |              |                      |                     |                      | 394,37                   | 30/04/20 | )24 | pagoPA             |     | ¥        | 1 |   |
|                          |              | <b>61 Terza rata</b><br>2023/2024           | iscrizione                    |                           |                 |                      |              |              |                      |                     |                      | 503,36                   | 30/04/20 | )24 | pagoPA             |     | ¥        | 1 |   |
|                          |              | <b>61 Terza rata</b><br>2023/2024           | iscrizione                    |                           |                 |                      |              |              |                      |                     |                      | 394,37                   | 30/04/20 | )24 | pagoPA             |     | ↓        | 1 |   |
|                          |              | 61 Terza rata<br>2023/2024                  | iscrizione                    |                           |                 |                      |              |              |                      |                     |                      | 394,37                   | 30/04/20 | )24 | pagePA             |     | ¥        | 1 |   |
|                          |              | 50 Bollo virtu<br>ISCR_30cfu_<br>2023/2024  | ale<br>,Rata1 iscriz          | zione prima ra            | ita percorso 30 | cfu                  |              |              |                      |                     |                      | 766,00                   | 30/04/20 | 024 | pagoPA             |     | <u>*</u> | 1 |   |
|                          |              | 35 Mora per r<br>11 Seconda ra<br>2023/2024 | ritardato pa<br>ata iscrizior | gamento seco<br>ne 394,37 | onda rata dopo  | 30 gg 100            |              |              |                      |                     |                      | 494,37                   |          | 024 | pagoPA             |     | ¥        | 1 |   |
|                          |              | 11 Seconda ra<br>35 Mora per r<br>2023/2024 | ata iscrizior<br>ritardato pa | ne 394,37<br>gamento seco | onda rata dopo  | 30 gg 100            |              |              |                      |                     |                      | 494,37                   | 29/02/20 | 024 | pago PA            |     | ≁        |   |   |
|                          |              |                                             |                               |                           |                 |                      |              |              | ovonodo.gre @ FE171. | .25388/zdpiebvox5k1 | (plqojmdmt33 – © www | w.besmart.it 2005-2024   |          |     |                    |     |          |   |   |